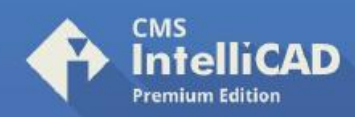

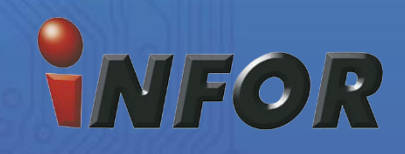

## Instrucciones:

- Descargar de nuestra web el plugin Turbo.net e instalar. Pulse <u>aquí</u>
- Introducir las credenciales
  - Usuario: Su usuario o (demo) versión prueba
  - Contraseña: Su contraseña o (demo) versión prueba
- En server: uscloud.intellicadms.com \*Marcar casilla "Remember me"
- Presione Alt + Ar para acceder a la consola de turbo server.
- Ejecute la aplicación CMS IntelliCAD

**NOTA:** Turbo inicializará siempre con Windows. Para mostrar la consola y poder abrir IntelliCAD, simplemente presione la combinación de teclas **Alt** +

| Turbo.net                      | ×       |
|--------------------------------|---------|
| Sign In                        |         |
|                                |         |
| Password                       |         |
| uscloud.intellicadms.com       | Alt + 💐 |
| Anonymous access               |         |
| Sign In                        |         |
| Remember me Reset my password  |         |
| Don't have an account? Sign Up |         |
|                                |         |

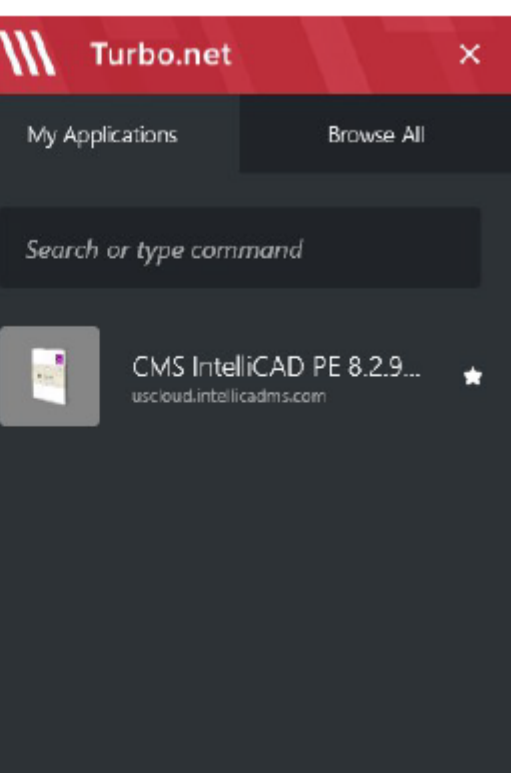